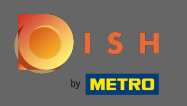

Э Чтобы связаться с нашей службой поддержки через WhatsApp, просто зайдите на dish.co и прокрутите вниз до конца.

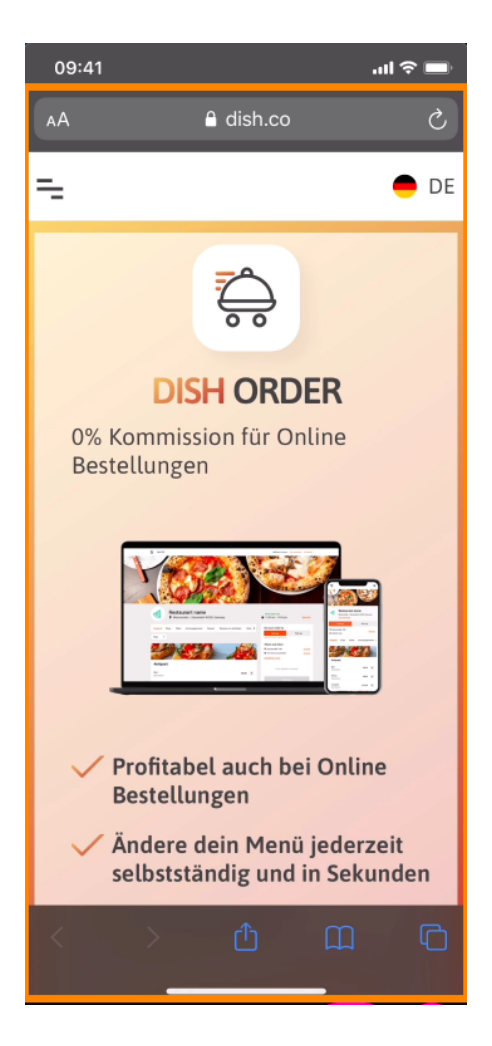

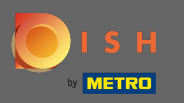

## • Затем щелкните значок WhatsApp .

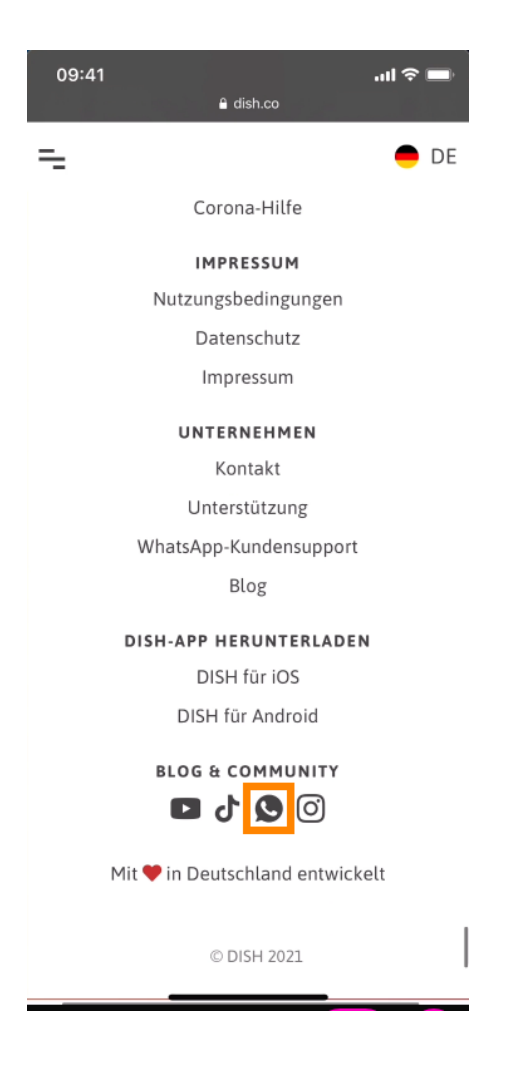

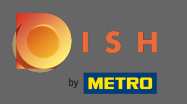

() WhatsApp откроется на вашем мобильном телефоне.

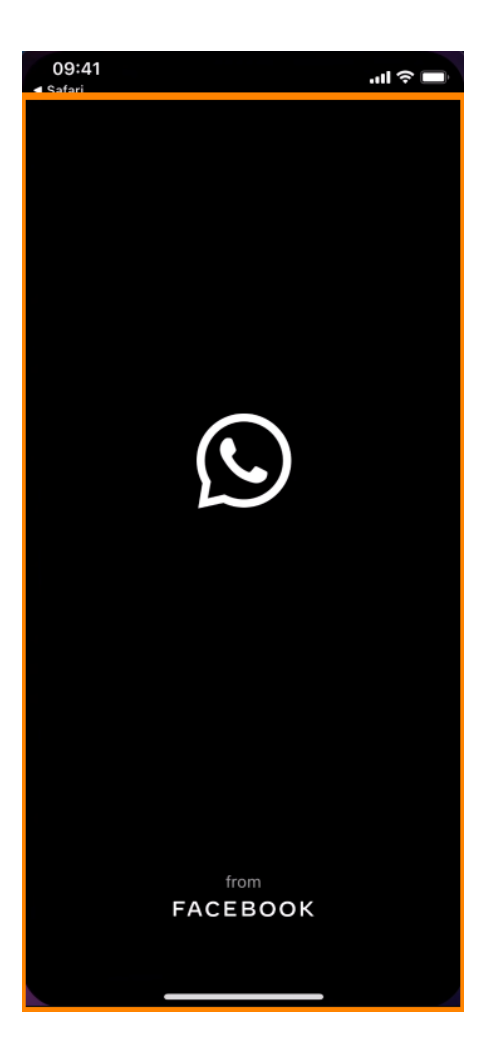

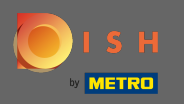

T

Вы будете автоматически перенаправлены в чат поддержки. Теперь введите свой запрос.

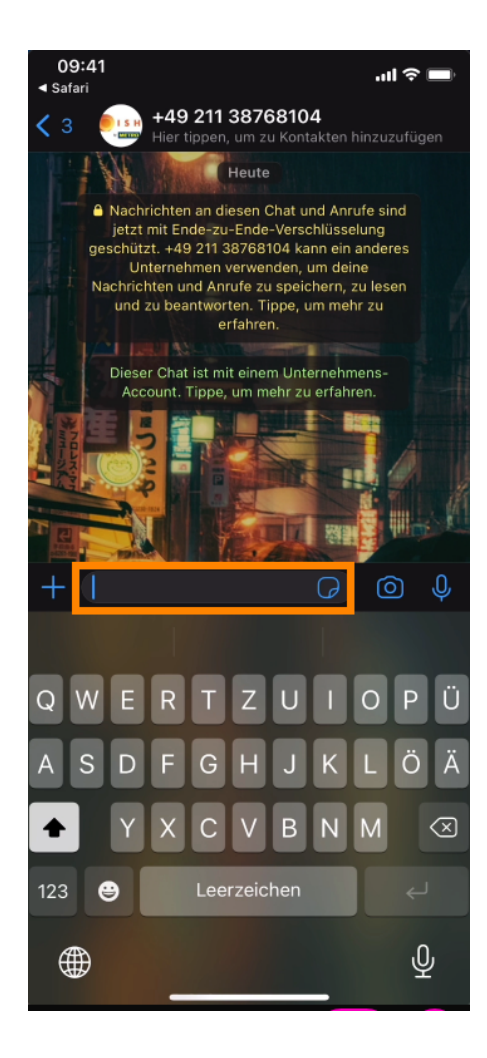

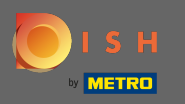

• И отправьте свое сообщение. Наша служба поддержки свяжется с вами в ближайшее время.

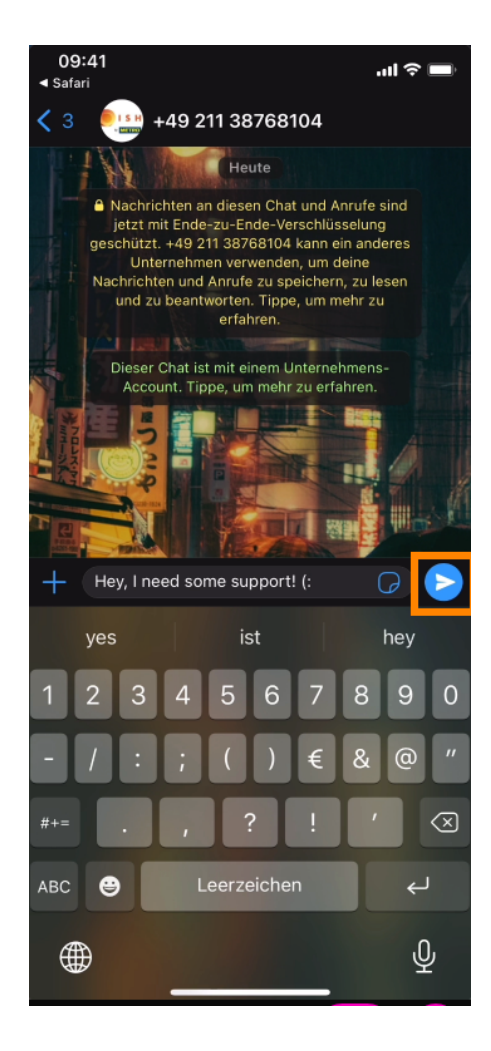